## Fade Opacity of Object In/Out

1/2

In Objects and Animation:

- Right Click on the first Key Frame of the Object to be Faded and Add 3 Key Frames or
- Click on the "+" icon 3 times or
- Press "Insert" key on keyboard 3 times

| 🗹 Project 1 - PTE AV Studio Pro - Slide 1 of 2                                                                   |                                                                                                    |                     |                                                                                                    |  |
|----------------------------------------------------------------------------------------------------|----------------------------------------------------------------------------------------------------|---------------------|----------------------------------------------------------------------------------------------------|--|
| 🛒 M 🖂 📧 T 🔲 🖼   🥱 🦿   🗞 🏨 💥   🏢 🔻 Auto 🔽 🔹 🔸 🗘 Close                                                             |                                                                                                    |                     |                                                                                                    |  |
|                                                                                                    | ^                                                                                                    | Properties          | Animation                                                                                                    |  |
|                                                                                                    |                                                                                                    | Pan (ny)            | add modifier                                                                                                    |  |
|                                                                                                    | a la la la la la la la la la la la la la                                                                                                    |                     |                                                                                                    |  |
| and the second second second second second second second second second second second second second second second | A REAL PROPERTY AND A REAL PROPERTY AND A REAL |                     |                                                                                                    |  |
| and the second second                                                                                            |                                                                                                    | Zoom (pt)           | add modifier                                                                                                    |  |
| and the second                                                                                                   |                                                                                                    | X 118.519 Y 118.519 | <b>645</b> 100%                                                                                                 |  |
|                                                                                                    |                                                                                                    | 🗹 Rotate            |                                                                                                    |  |
| 1 AL.                                                                                                    |                                                                                                    | с 0 У О             | x 0                                                                                                    |  |
| Real and a second                                                                                                | the line is a second second se | ✓ Center            |                                                                                                    |  |
| Me state.                                                                                                    |                                                                                                    | x 0 Y 0             |                                                                                                    |  |
|                                                                                                    |                                                                                                    |                     | add modifier                                                                                                    |  |
|                                                                                                    |                                                                                                    | s 100 x 0           | Y 0                                                                                                    |  |
|                                                                                                    |                                                                                                    |                     |                                                                                                    |  |
|                                                                                                    | ha Ma                                                                                                    |                     | add modifier                                                                                                    |  |
| E - BIAND                                                                                                    | and the second second sec                                                                                                    |                     |                                                                                                    |  |
|                                                                                                    |                                                                                                    | Blur                |                                                                                                    |  |
|                                                                                                    |                                                                                                    | RO                  |                                                                                                    |  |
| 4                                                                                                    | •<br>•                                                                                                    | Color correction    |                                                                                                    |  |
| $\blacktriangleright \blacksquare \land \land \leftarrow \rightarrow = +$                                        | 0.000                                                                                                    |                     |                                                                                                    |  |
| 600_0682-HDR-1                                                                                                   | 0.000<br>Add Key Frame                                                                                                    | Key frame time 0    | 👘 ms                                                                                                    |  |
|                                                                                                    | Clone Key Frame Alt+Ins                                                                                                    |                     |                                                                                                    |  |
|                                                                                                    | Delete Key Frame Ctrl+Del                                                                                                    |                     |                                                                                                    |  |
|                                                                                                    | Select Key Frames at Current Time                                                                                                    | 600_0682-HDR-1      |                                                                                                    |  |
|                                                                                                    | Shift Key Frames Ctrl+E<br>Play/Stop Ctrl+P                                                                                                    |                     |                                                                                                    |  |
|                                                                                                    |                                                                                                    |                     |                                                                                                    |  |
| Project Options Slide Options                                                                                    | Image: Preview         Image: Full duration: 10.0 s         Tools                                                                                                    |                     |                                                                                                    |  |
|                                                                                                    |                                                                                                    |                     | 200 - 200 - 200 - 200 - 200 - 200 - 200 - 200 - 200 - 200 - 200 - 200 - 200 - 200 - 200 - 200 - 200 - 200 - 200 |  |

- Re position the Key Frames as required
- Change Opacity of Key Frame 1 to Zero
- Change Opacity of Key Frame 2 to 100
- Change Opacity of Key Frame 3 to 100
- Change Opacity of Key Frame 4 to Zero

| In Project 1 - PTE AV Studio Pro - Slide 1 of 2 - 🗆 🗙                                                                                                    |                |                       |                             |  |  |
|----------------------------------------------------------------------------------------------------|----------------|-----------------------|-----------------------------|--|--|
| 🛒 M 🖂 🚥 T 🔳 🖼   א 🕐   🖦 🌡                                                                                                    | 🛍 🗙 🔛 🖬 🔻 Auto |                       | <ul> <li>↓ Close</li> </ul> |  |  |
|                                                                                                    | ^              | Properties            | Animation                   |  |  |
|                                                                                                    |                | Pan (px)              | add modifier                |  |  |
| And the second second second second second second second second second second second second second second second                                                                                                    | *              | X Y                   | z                           |  |  |
|                                                                                                    |                | Zoom (pt)             |                             |  |  |
|                                                                                                    |                | X Y                   | <b>G+D</b> 100%             |  |  |
|                                                                                                    |                | 🗌 Rotate              |                             |  |  |
| A AND A                                                                                                    |                | с ү                   | x                           |  |  |
|                                                                                                    |                | Center                |                             |  |  |
|                                                                                                    |                | XY                    |                             |  |  |
|                                                                                                    |                | Framing               |                             |  |  |
|                                                                                                    |                | s x                   |                             |  |  |
|                                                                                                    |                | ☑ Opacity             |                             |  |  |
| The first and the second second secon |                | A 100                 |                             |  |  |
|                                                                                                    |                | Blur                  |                             |  |  |
|                                                                                                    |                | к                     |                             |  |  |
|                                                                                                    | <u>ب</u>       | Color correction      |                             |  |  |
| Image: Non 0682-HDR-1         Image: 100 0682-HDR-1         Image: 1042         2,500                                                                                                    | 7.521 9.227    | Key frame time 2500   | ms                          |  |  |
| El Gasty                                                                                                    |                |                       |                             |  |  |
| A 100                                                                                                    | A 100          |                       |                             |  |  |
|                                                                                                    |                | <b>500_0682-HDR-1</b> |                             |  |  |
| Ø Gpenty<br>∧ [                                                                                                    | A Depectary    |                       |                             |  |  |
| Project Options Slide Options Preview Full duration: 10.0                                                                                                    | s Tools        |                       |                             |  |  |

From: https://docs.pteavstudio.com/ - **PTE AV Studio** 

Permanent link: https://docs.pteavstudio.com/en-us/10.0/how\_to\_v10/fadeopacity

Last update: 2022/12/19 11:48

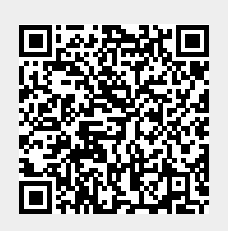